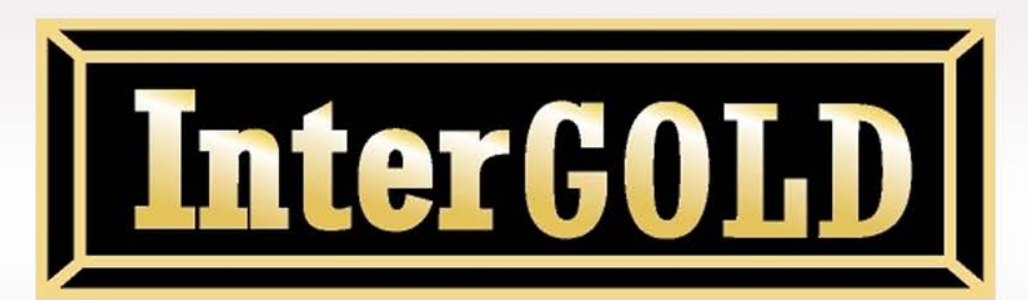

Trade Online System User Manual Document

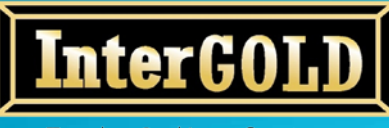

Trade Online System User Manual Document บริษัท อินเตอร์โกลด์ โกลด์เทรด จำกัด 348 ถนนบริพัตร แขวงบ้านบาตร เขตป้อมปราบ กทม.10100 InterGold Gold trade Co.,Ltd. 348 Baripat Rd. Banbath Pomphap Bangkok 10100 Tel: +66 (0)22233233 - 5 Fax: +66 (0)22222046 Website: www.intergold.co.th

# คู่มือการรับ Username และ Password

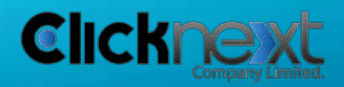

Page 2 of 22

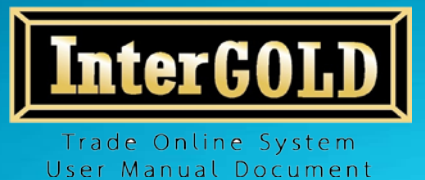

## การรับ Username และ Password

## 1. การรับ Username และ Password เพื่อเปิดใช้งาน Online

- หลังจากท่านลูกค้าสมัครระบบ InterGOLD Trade Online จะได้รับ E-mail จาก online@intergold.co.th หัวข้อ "ยินดีต้อนรับสู่ InterGOLD Trade Online" เพื่อแจ้ง Username ในการใช้ Login เข้าสู่ระบบ Online (Online.intergold.co.th)
- 1.2. ให้คลิกที่ Link "คลิกที่นี่เพื่อเข้าสู่ระบบ Online" เพื่อทำการเข้าสู่ระบบซื้อ-ขาย Online

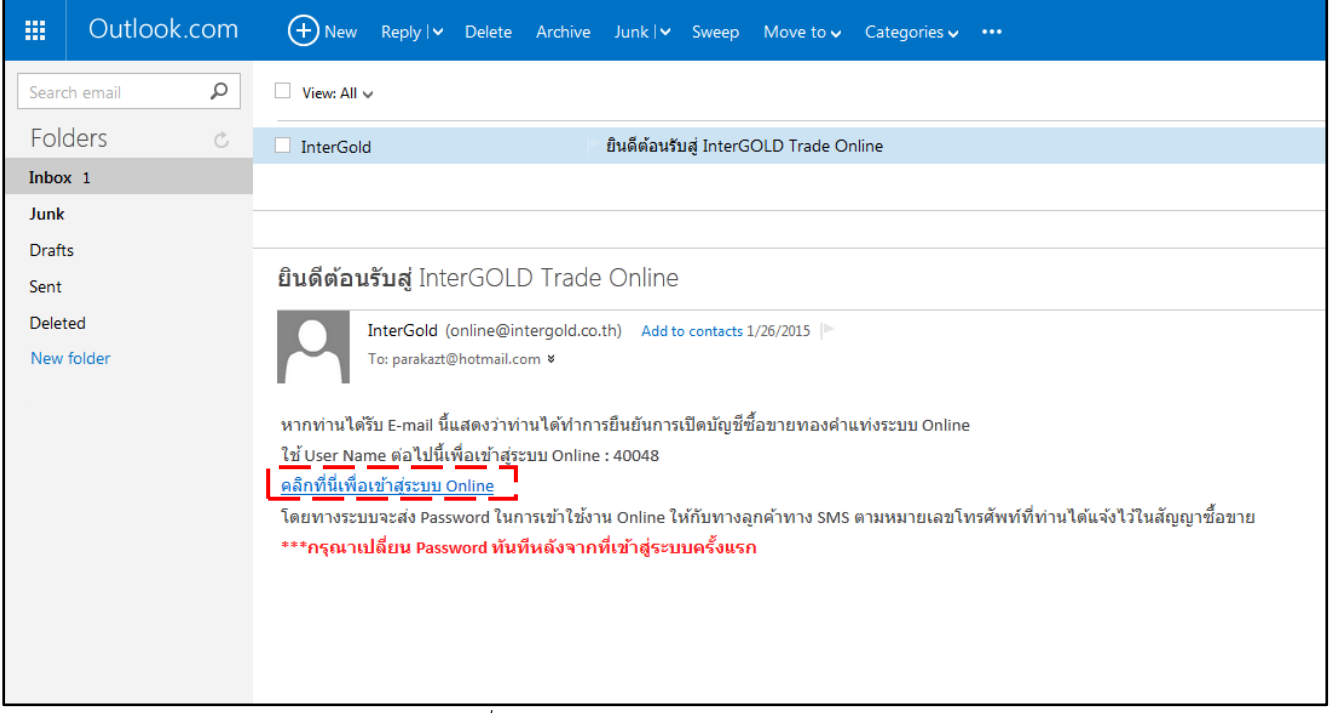

ภาพที่ 1 หน้าจอแสดง E-mail แจ้ง username

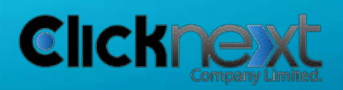

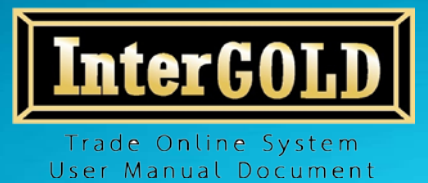

 1.3. ระบบจะส่ง Password ให้ทาง SMS ที่ลูกค้าได้แจ้งเบอร์โทรศัพท์ไว้ในแบบฟอร์ม "สัญญาซื้อขาย ทองคำแท่งผ่านระบบออนไลน์"

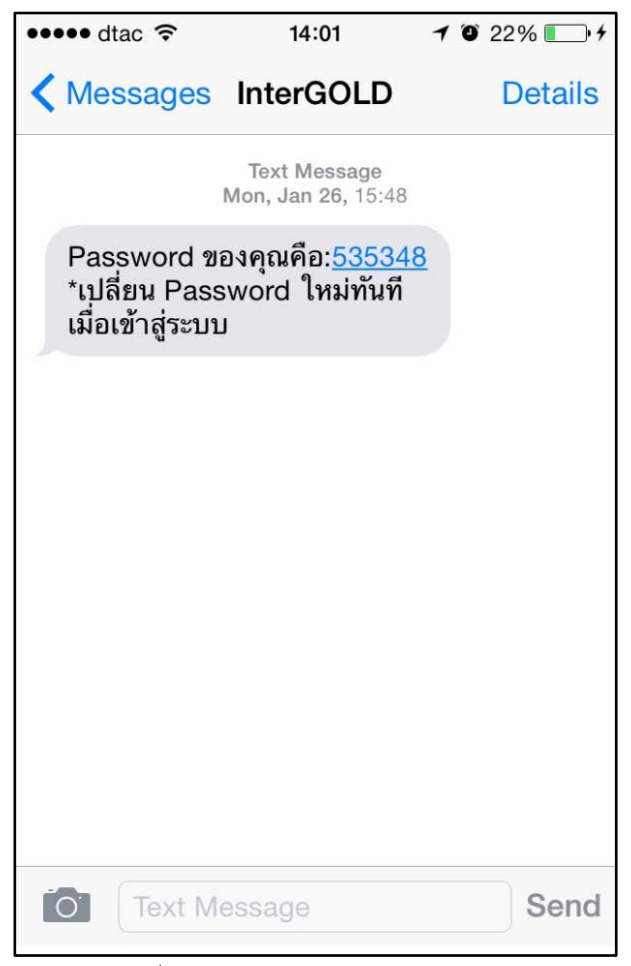

ภาพที่ 2 หน้าจอแสดง SMS แจ้ง Password

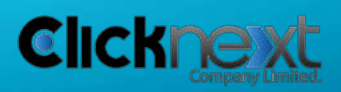

Page 4 of 22

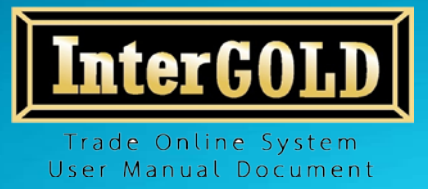

 จากข้อ 1.2 เมื่อคลิกที่ "คลิกที่นี่เพื่อเข้าสู่ระบบ Online" แล้ว ระบบจะนำท่านมาสู่หน้าจอเข้าสู่ระบบ Online ให้นำ Username ที่ได้รับทาง E-mail และ Password ที่ได้รับทาง SMS มากรอก และคลิก ปุ่ม Login เพื่อเข้าสู่ระบบ

| TradeOnline              |  |
|--------------------------|--|
|                          |  |
| XXXXX                    |  |
| Password                 |  |
| Abc1234deF               |  |
| Forgot Password<br>Login |  |

ภาพที่ 3 หน้าจอเข้าสู่ระบบ Online

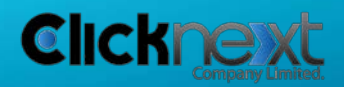

Page 5 of 22

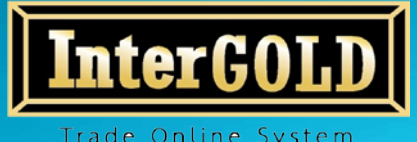

User Manual Document

บริษัท อินเตอร์โกลด์ โกลด์เทรด จำกัด 348 ถนนบริพัตร แขวงบ้านบาตร เขตป้อมปราบ กทม.10100 InterGold Gold trade Co.,Ltd. 348 Baripat Rd. Banbath Pomphap Bangkok 10100 Tel: +66 (0)22233233 - 5 Fax: +66 (0)22222046 Website: www.intergold.co.th

# คู่มือการใช้งานระบบ

# InterGold Trade Online System

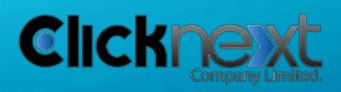

Page 6 of 22

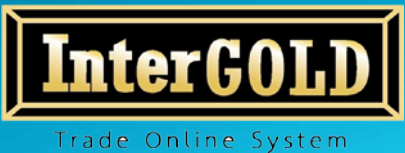

User Manual Document

บริษัท อินเตอร์โกลด์ โกลด์เทรด จำกัด 348 ถนนบริพัตร แขวงบ้านบาตร เขตป้อมปราบ กทม.10100 InterGold Gold trade Co.,Ltd. 348 Baripat Rd. Banbath Pomphap Bangkok 10100 Tel: +66 (0)22233233 - 5 Fax: +66 (0)22222046 Website: www.intergold.co.th

# คู่มือการใช้งานระบบ

# InterGold Trade Online System

## 1. การเข้าสู่ระบบ/การออกจากระบบ

### 1.1. การเข้าสู่ระบบ

- 1.) เข้า https://online.intergold.co.th/
- 2.) กรอก Username และ Password และคลิกปุ่ม Login เพื่อเข้าสู่ระบบ

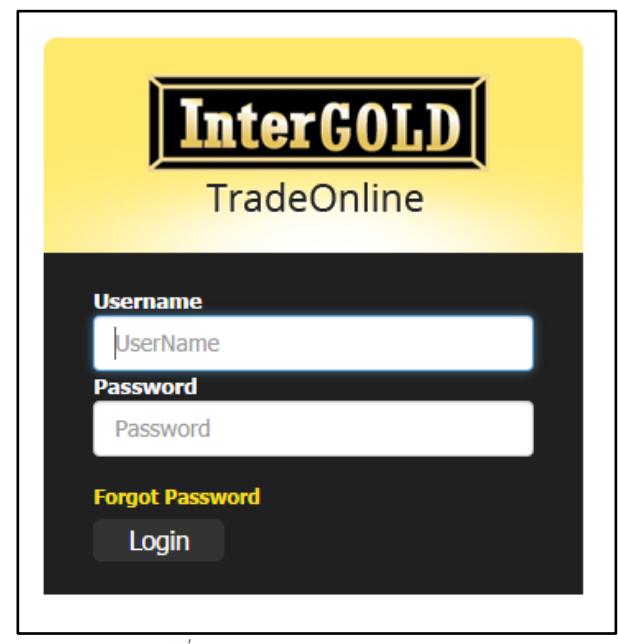

ภาพที่ 2 หน้าจอเข้าสู่ระบบ

### หมายเหตุ

1. เพื่อความปลอดภัย กรุณาเปลี่ยน Password ทันที หลังจากเข้าสู่ระบบครั้งแรก (ดูวิธีการเปลี่ยน Password ได้ที่ หน้า 10)

2. หากใส่ Usernameและ/หรือPassword <u>ผิดเกิน 3 ครั้ง</u> ระบบจะทำการล็อคอัตโนมัติ กรุณาติดต่อบริษัทฯ เพื่อแสดงตัวตน

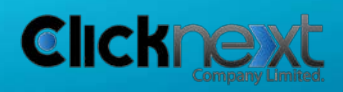

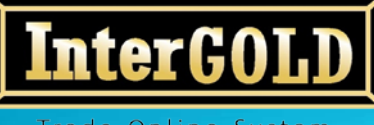

Trade Online System Tel: +66 (I User Manual Document

บริษัท อินเตอร์โกลด์ โกลด์เทรด จำกัด 348 ถนนบริพัตร แขวงบ้านบาตร เขตป้อมปราบ กทม.10100 InterGold Gold trade Co.,Ltd. 348 Baripat Rd. Banbath Pomphap Bangkok 10100 Tel: +66 (0)22233233 - 5 Fax: +66 (0)22222046 Website: www.intergold.co.th

### 3.) อ่านเงื่อนไขและข้อตกลงและคลิกถูกในช่องสี่เหลี่ยม เพื่อยอมรับข้อตกลงในการใช้บริการ

#### เงื่อนไขและข้อตกลง

## ข้อตกลงในการใช้บริการ

บวิษัท อินเตอร์โกลด์ โกลด์เทรด จากัด ขอแจ้งเวลาทำการชื่อ - ขายทองศาออนไลน์ ดังนี้ วันจันทร์-ศุกร์: ให้บริการชื้อ-ขายทองศาออนไลน์ ตั้งแต่เวลา 09:30-24:00 น. (เมืดทำการชื้อ-ขายอีกครั้งในวันจันทร์ตั้งแต่เวลา 09:30-24:00 น.)

สอบถามรายละเอียดเพิ่มเติมได้ที่หมายเลขโทรศัพท์ 02-223-3233 (8คู่สาย)

#### ข้อตกลงและเงื่อนไขการใช้บริการ

บริษัท อินเตอร์โกลด์ โกลด์เทรด จำกัด เป็นเจ้าของและผู้ดูแลจัดการเว็บไซด์นี้ การใช้เว็บไซด์นี้ต้องเป็นไปตามข้อตกลงและเงื่อนไขการใช้บริการต่อ ไปนี้ซึ่งท่านควรอ่านให้ละเอียด การที่ท่านใช้เว็บไซด์นี้หรือเข้าไปดูข้อมูลโดๆของเว็บไซด์นี้ถือว่าท่านยอมรับข้อผูกพันทางกฎหมายที่ระบุไว้ในข้อตกลง และเงื่อนไขการใช้บริการนี้ โปรดอย่าเข้าเว็บไซด์นี้หากท่านไม่ยอมรับข้อตกลงและเงื่อนไซด์ก็ก่าว

ระบบจะมีการยืนอันการซื้อ-ขายทุกครั้งผ่านทาง E-mail ที่ทางลูกค้าใด้แจ้งไว้ในการลงทะเบียนสมัคร และให้ถือว่าการซื้อ-ขายนั้นๆสมบูรณ์ ไม่ สามารถยกเล็กใด้

#### เครื่องหมายการค้า

บริษัท อินเตอร์โกลด์ โกลด์เทรด จำกัด เป็นเจ้าของลิขสิทธิ์ เครื่องหมายการค้า สัญลักษณ์ ตลอดจนข้อมูลและส่วนประกอบอื่นๆ ในทุกๆหน้าของ เว็บโซด์นี้เว้นแต่จะระบุว่าเป็นอย่างอื่น ห้ามตัดแปลง ถ่ายโอน ลอกเลียนแบบ เผยแพร่หรือใช้ข้อมูลและส่วนประกอบนั้นโดยวิธีอื่นใดเพื่อวัตถุประสงค์ ทางการค้า โดยมิโด้รับความยินยอมล่วงหน้าเป็นลายลักษณ์อักษรจากบริษัท อินเตอร์โกลด์ โกลด์เทรด จำกัด

#### การเชื่อมโยงกับเว็บไซต์อื่นๆ

ทางเว็บไซต์ บริษัท อินเตอร์โกลด์ โกลด์เทรด จำกัด มีการเชื่อมโขงกับเว็บไซต์อื่น ทั้งนี้ เป็นเพียงการให้บริการเพื่อความสะดวกเท่านั้น ดังนั้นทาง บริษัท อินเตอร์โกลด์ โกลด์เทรด จำกัด จึงไม่มีอำนาจควบคุม รับรอง ขึ้นขั้นความถูกต้อง ความน่าเชื้อถือ หรือรับผิดชอบในเนื้อหาข้อมูลของเว็บไซ ด์นั้นๆ นอกจากนี้ ข้อมูลดังกล่าวอาจมีข้อจำกัดในการที่ผู้ไข้งานจะนำไปเผยแพร่อีกต่อหนึ่งตามกฎหมายลิขสิทธิ์ ดังนั้นผู้ใช้งานจะต้องติดต่อขออนุญาต ใช้สิขสิทธิ์ในข้อมูลดังกล่าวจากข้อมูลโดยตรงเท่านั้น

#### ไม่มีการรับประกัน

บริษัท อินเตอร์โกลด์ โกลด์เทรด จำกัด นำเสนอข้อมูลและส่วนประกอบต่างๆที่มีอยู่ในเว็บใชด์เพื่อให้ข้อมูลตามที่ปรากฏอยู่หรือที่มีอยู่เท่านั้น ถึงแม้ บริษัท อินเตอร์โกลด์ โกลด์เทรด จำกัด จะใต้ไข้ความพยายามทุกวิถีทางเพื่อทำให้ข้อมูลและส่วนประกอบนั้นมีความถูกต้อง สมบูรณ์เพียงพอ ทันกาล เวลา เหมาะสมมากที่สุด กับวัตถุประสงค์ไดโดยเฉพาะและปราศจากใวรัส ทั้งนี้ บริษัท อินเตอร์โกลด์ โกลด์เทรด จำกัด จะใม้รับผิดช่อบสำหรับความ ผิดพลาดหรือการละเว้นใดๆในข้อมูลและส่วนประกอบนั้น

#### ข้อจำกัดความรับผิดชอบ

บริษัท อินเตอร์โกลด์ โกลด์เทรด จำกัด จะไม่รับผิดชอบต่อความเสียหายใดๆ รวมถึง ความผิดพลาด การหยุดชะงัก ข้อบกพร่อง ความไม่สมบูรณ์ ไวรัส คอมพิวเตอร์ ความสูญเสียและคำใช้จ่ายที่เกิดขึ้นไม่ว่าทางตรงหรือทางอ้อม โดยเฉพาะเจาะจงหรือเป็นผลสืบเนื่อง ซึ่งเกิดจากการที่ท่านเข้าใช้ เว็บไซด์ที่เชื่อมโยงกับเว็บไซต์บริษัท อินเตอร์โกลด์ โกลด์เทรด จำกัด หรือการที่บุคคลโดๆไม่สามารถเข้าใช้ได้ ถึงแม้ว่า บริษัท อินเตอร์โกลด์ โกลด์ เทรด จำกัด หรือตัวแทนของบริษัท อินเตอร์โกลด์ โกลด์เทรด จำกัด จะได้รับแจ้งว่าอาจจะเกิดความเสียหาย สูญเสียหรือคำใช้จ่ายดังกล่าวขึ้น

ลูกด้าที่ส่งศาสั่งชื่อ-ขาย ผ่านระบบ INTERGOLD ONLINE หากต้องการรับ-ส่งสินด้า เพื่อความสะดวกและรวดเร็ว กรุณานัดหมายล่วงหน้า กับทางบริษัทฯ

> ขอขอบพระคุณในความไว้วางใจ บริษัท อินเตอร์โกลด์ โกลด์เทรด จำกัด

#### กฎหมายที่บังดับใช้

การใช้เว็บใชด์นี้หรือการดีดวามข้อตกลงและเงื่อนใชการใช้บริการเว็บใชด์นี้ ให้เป็นไปตามกฎหมายไทยที่มีผลใช้บังดับ 🗹 ข้าพเจ้าใด้อ่านทำความเข้าใจแล้ว และขอมรับเงื่อนไขการใช้งานดังกล่าว

ยอมรับ ยกเล็ก

ภาพที่ 3 หน้าจอแสดงเงื่อนไขและข้อตกลงในการใช้บริการ

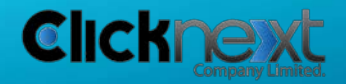

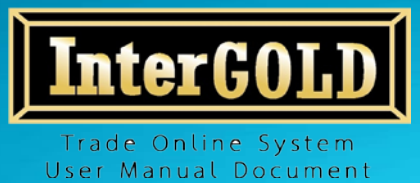

- ยินดีต้อนรับ, ประพันธ์ เกตุกำเหนิด Change Password Logout InterGOLD de : XXXXX Trade Online ตั้งราคาชื่อ-ขาย รายงาเ ารชื่อ-ขาย ส์อ-ขา ประวัติการชื่อ-ขาย ชื้อ-ขาย หลักประกัน: 0 Baht หองฝาก 99.99%: 0 Kg หองฝาก 96.50%: 5 Baht 99.99% 96.50% 19,000.00 un. 19,100.00 บท. ลูกค้าซื้อ ลูกค้าขาย ลูกค้าขาย ลูกค้าซื้อ 19,697 19,742 19,007 19,057 Kg ปริมาณ Kg Baht Bahi 1,292,123 1,295,075 19,007 19,057
- 4.) เมื่อเข้าสู่ระบบสำเร็จแล้ว ระบบจะแสดงหน้าจอการซื้อ-ขาย

ภาพที่ 4 หน้าจอการซื้อ-ขาย

#### 1.2. การออกจากระบบ

1.) คลิกปุ่ม Logout

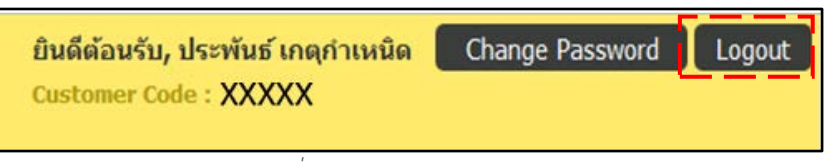

ภาพที่ 5 หน้าจอแสดงปุ่ม Logout

2.) คลิกปุ่ม OK เพื่อยืนยันการออกจากระบบ

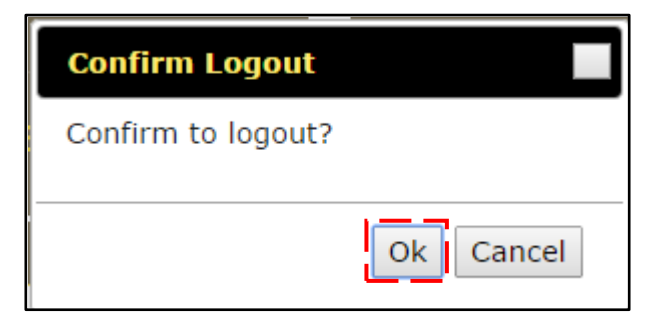

ภาพที่ 6 หน้าจอยืนยันการออกจากระบบ

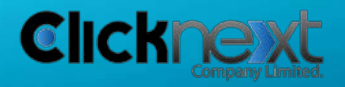

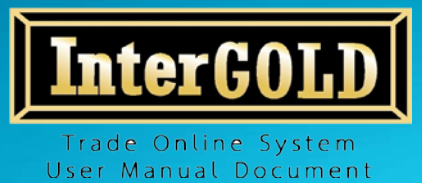

## 2. การเปลี่ยนรหัสผ่าน

1.) คลิกปุ่ม Change Password

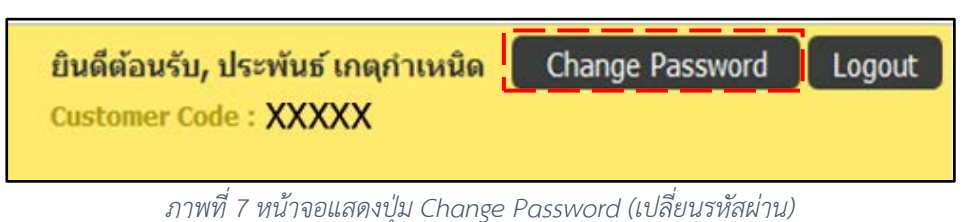

 กรอกรหัสผ่าน เดิม และรหัสผ่านใหม่ 2 ครั้ง โดยรหัสผ่านใหม่ควรเป็นตัวอักษร
 ใหญ่ - เล็กและมีตัวเลข (ไม่เกิน 40 อักขระ) แล้วคลิกปุ่ม "ยืนยัน" จากนั้นระบบจะ ทำการออกจากระบบโดยอัตโนมัติ เพื่อให้ผู้ใช้งานเข้าระบบด้วยรหัสผ่านใหม่ที่ตั้งไว้

| Change Password       |                |
|-----------------------|----------------|
| ชื่อผู้ใช้            | XXXXX          |
| กรุณาป้อนรหัสผ่านเดิม |                |
| รหัสผ่านใหม่          |                |
| ยืนยันรหัสผ่านใหม่    |                |
| ยืนยัน                | เคลียร์ ยกเลิก |
| 4                     | •              |

ภาพที่ 8 หน้าจอเปลี่ยนรหัสผ่านใหม่

หมายเหตุ เพื่อความปลอดภัย กรุณาเปลี่ยน Password ก่อนทำการซื้อ-ขายครั้งแรก

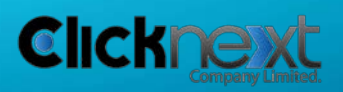

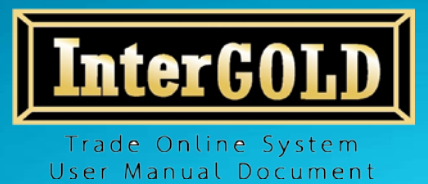

## 3. กรณีลืมรหัสผ่าน

1.) คลิกที่ Forgot password

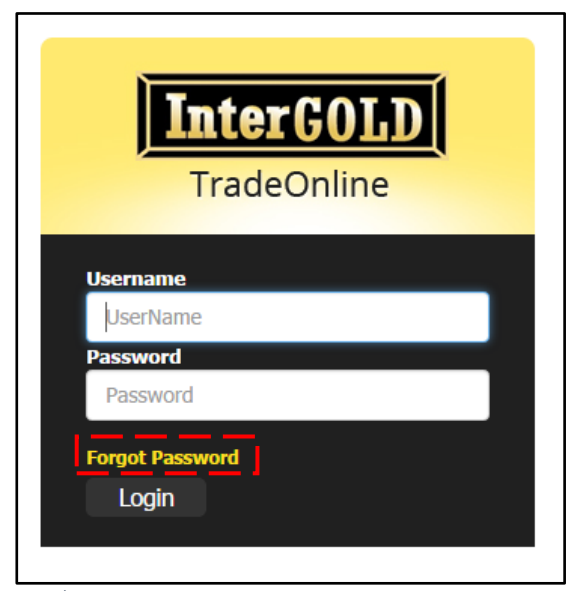

ภาพที่ 9 หน้าจอแสดงปุ่ม Forget Password (ลืมรหัสผ่าน)

2.) กรอกข้อมูลตามที่ระบบร้องขอ แล้วคลิกปุ่มยืนยัน

| Forgot Password                                                                                                    |                                                     |
|----------------------------------------------------------------------------------------------------|-----------------------------------------------------|
| User Name:<br>เลขที่บัตรประจำดัวประชาชน/เลขจด<br>ทะเบียน(นิติบุคคล):<br>วันเดือนปีเกิด/วันที่จดทะเบียน(นิติบุคคล): | <br>                                                |
| *** หากไม่ได้รับ E-mail หรือมีปัญหาในการรับ Password ใหม่                                                          | ยืนยัน เคลียร์ ยกเลิก<br>กรุณาติดต่อที่ 02-2233-234 |

ภาพที่ 10 หน้าจอกรอกข้อมูลกรณีลืมรหัสผ่าน

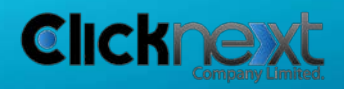

Page 11 of 22

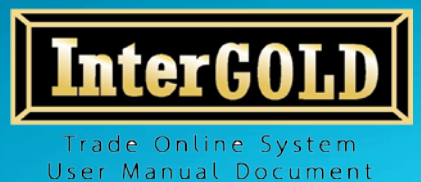

- •••••• dtac ?
  14:01 f 22% )
  Messages InterGOLD Details
  Text Message Mon, Jan 26, 15:48
   บัญชีของท่านได้ร้องขอ Password ใหม่ ติดต่อกลับเพื่อยืนยัน 02-2233-234
   Text Message Send
- 3.) ระบบจะทำการส่ง SMS ให้ลูกค้าติดต่อกลับทางบริษัทฯ เพื่อยืนยันตัวตน

ภาพที่ 11 หน้าจอแสดง SMS ร้องขอการยืนยันตัวตน

4.) เมื่อทำการยืนยันตัวตนเรียบร้อยแล้ว ระบบจะทำการส่ง E-mail เพื่อแจ้งให้ทราบว่าได้ ทำการส่ง Password ใหม่ให้ยังเบอร์โทรศัพท์ที่ลูกค้าแจ้งไว้

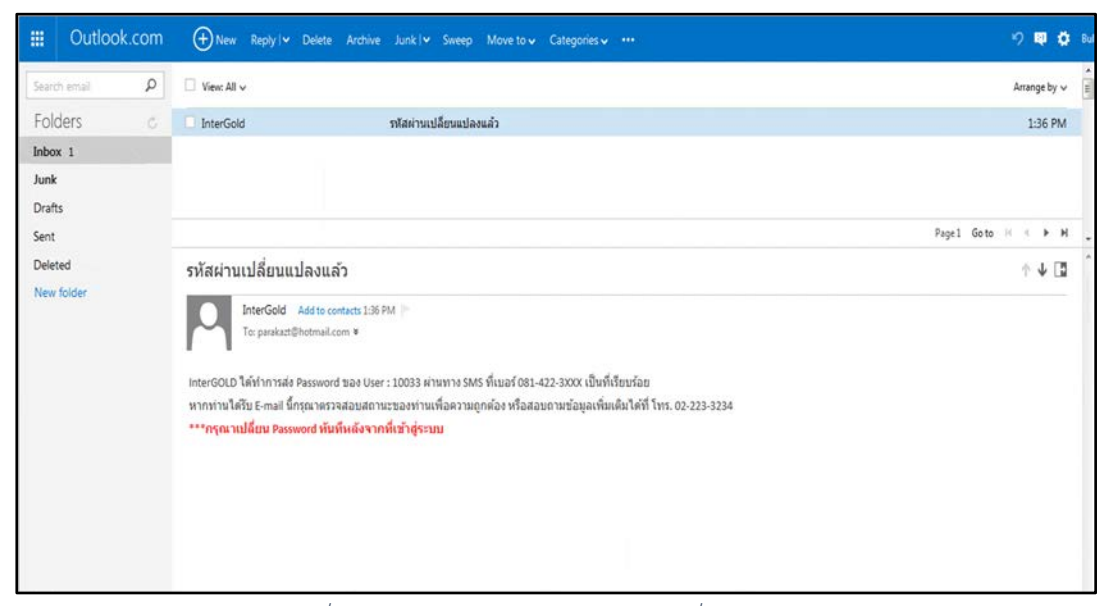

ภาพที่ 12 หน้าจอแสดง E-mail แจ้งการเปลี่ยน Password

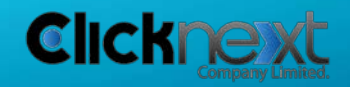

Page 12 of 22

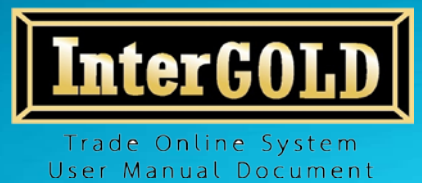

5.) หลังจากนั้นระบบจะส่ง Password ใหม่ให้ทาง SMS

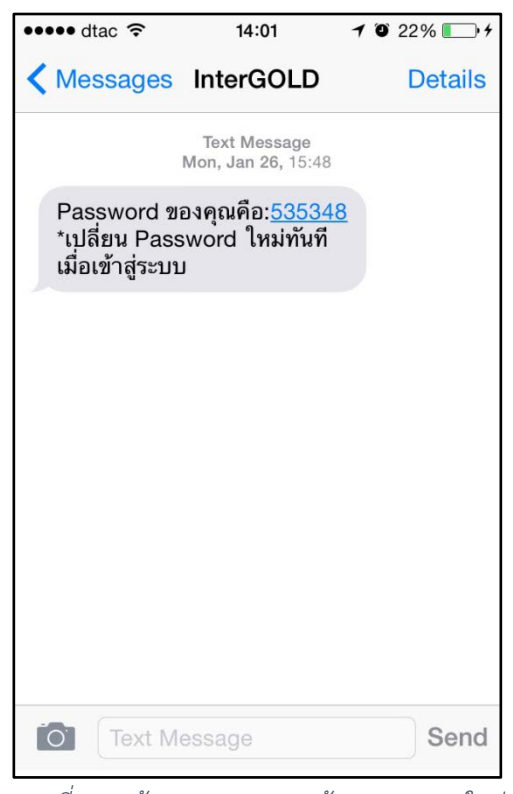

ภาพที่ 13 หน้าจอแสดง SMS แจ้ง Password ใหม่

**หมายเหตุ** เพื่อความปลอดภัย กรุณาเปลี่ยน Password ทันที หลังจากเข้าสู่ระบบครั้งแรก (ดูวิธีการ เปลี่ยน Password ได้ที่ หน้า 10)

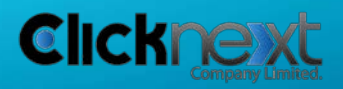

Page 13 of 22

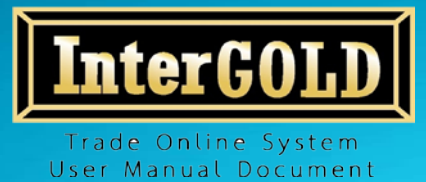

## 4. การดูข้อมูลส่วนตัวลูกค้า

1.) คลิกเมนู "ข้อมูลลูกค้า"

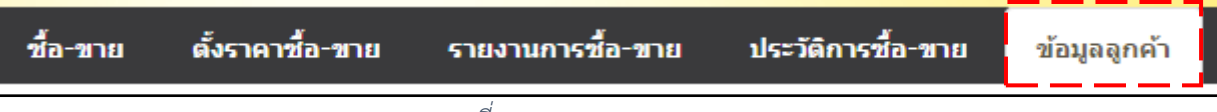

ภาพที่ 14 แถบแสดงเมนูของระบบ

## 2.) หน้าจอแสดงข้อมูลของลูกค้าที่ได้ให้ไว้กับทางบริษัท อินเตอร์โกลด์ โกลด์เทรด จำกัด

| ข้อมูลส่วนตัว                     |                   |                                       |                                          |
|-----------------------------------|-------------------|---------------------------------------|------------------------------------------|
| รหัสถูกค้า :<br>เพศ :<br>โทรสาร : | 40048<br>ชาย<br>- | ชื่อลูกค้า :<br>เบอร์โทรศัพท์ :       | นาย ประพันธ์ เกตุกำเหนิด<br>๑๐๐,,๐๐๐๐๐ , |
| ที่อยู่ตามทะเบียนบ้าน             |                   |                                       |                                          |
| หมู่บ้าน/อาคาร :                  |                   | บ้านเลขที่ :                          | 584                                      |
| หมู:<br>ถนน:                      | -<br>มหาไชย       | ชอย :<br>ตำบล :                       | -<br>วังบูรพาภิรมย์                      |
| อำเภอ/เขต :<br>ประเทศ :           | พระนคร<br>ไทย     | จงหวด :<br>รหัสไปรษณีย์ :             | กรุงเทพมหานคร<br>10200                   |
| ที่อยู่ในการจัดส่งเอกสาร          |                   |                                       |                                          |
| หมู่บ้าน/อาดาร :<br>หมู่ :<br>    | า                 | บ้านเลขที่ :<br>ชอย :<br>ส่วนอ :      | 584<br>                                  |
| ถนน :<br>อำเภอ/เขต :<br>ประเทศ :  | พระนคร<br>ไทย     | ตาบส :<br>จังหวัด :<br>รหัสไปรษณีย์ : | กรุงเทพมหานคร<br>10200                   |

ภาพที่ 15 หน้าจอแสดงข้อมูลลูกค้า

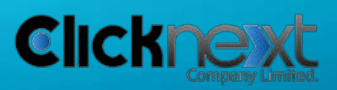

Page 14 of 22

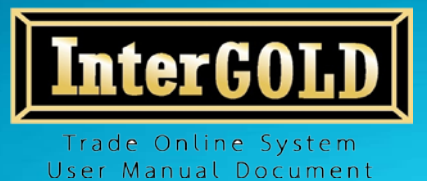

5. การซื้อ-ขาย

1.) คลิกเมนู "ซื้อ-ขาย"

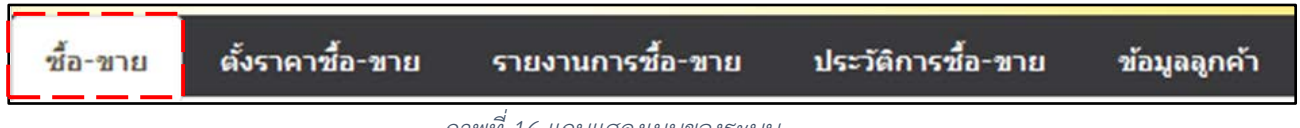

ภาพที่ 16 แถบแสดงเมนูของระบบ

 กรอกปริมาณทองในช่อง 99.99% หรือ 96.5% ที่ต้องการซื้อ-ขาย แล้วคลิกปุ่ม "ซื้อ" หรือปุ่ม "ขาย"

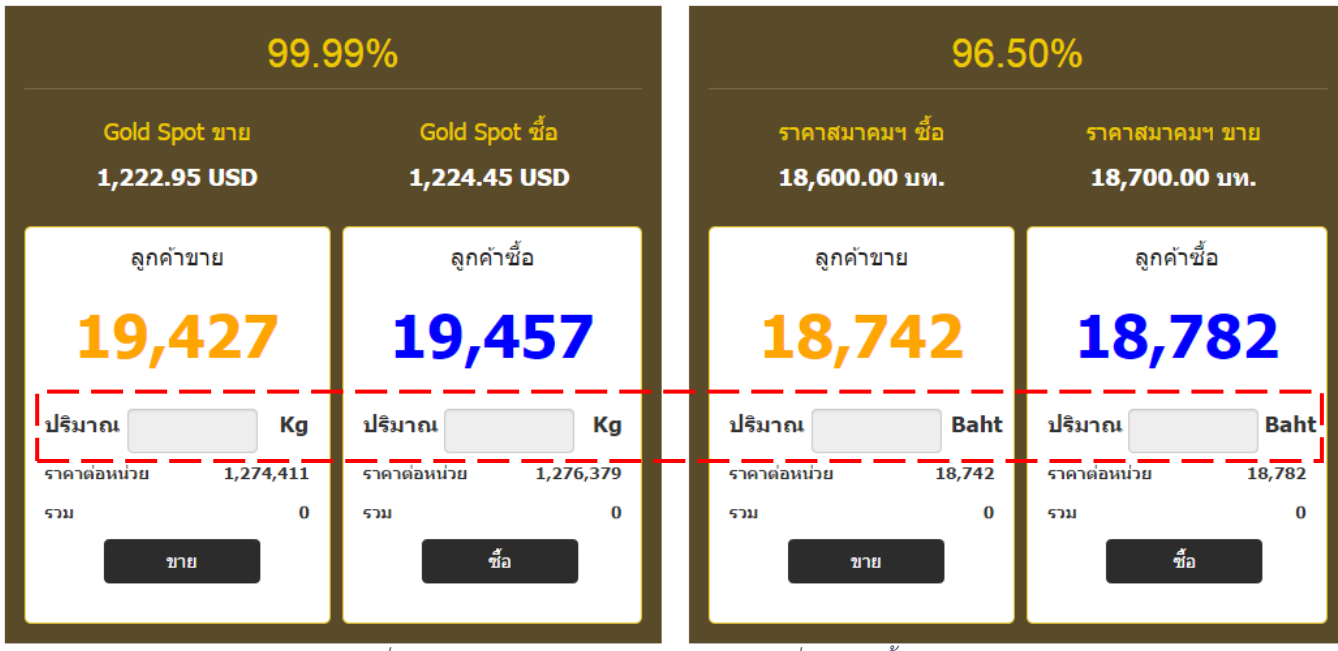

ภาพที่ 17 หน้าจอแสดงกล่องกรอกปริมาณทองที่ต้องการซื้อ-ขาย

**หมายเหตุ** หลังจากเลิกการใช้งานควร Logout ทุกครั้ง กรณีลูกค้าไม่ได้ Logout หรือทำรายการใด ๆ ติดต่อกันเกิน <u>2 ชั่วโมง</u> ระบบจะทำการ Logout ให้โดยอัตโนมัติ ทั้งนี้เพื่อความปลอดภัยในการใช้บริการทาง อิเล็กทรอนิกส์

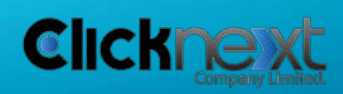

Page 15 of 22

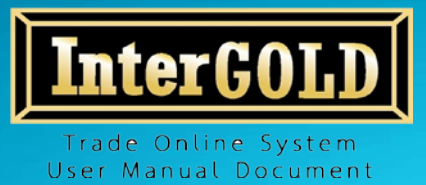

 จากนั้นระบบจะแสดงหน้าจอสรุป ประเภททอง ปริมาณทอง ราคาต่อบาทและจำนวน เงินทั้งหมด ให้คลิกปุ่ม "ยืนยัน" ภายใน 5 วินาที เพื่อยืนยันการซื้อ-ขาย หากเลย เวลาที่กำหนด ระบบจะทำการยกเลิกและกลับไปสู่หน้าจอซื้อ-ขายปกติ

| ชื่อ-นามสกุล<br>รหัสลูกค้า | ประพันธ์ เกตุ<br>XXXXX | ยืนยันราคาภ<br><sub>กำเหนิด</sub> | ายใน <mark>5</mark> วินาที |
|----------------------------|------------------------|-----------------------------------|----------------------------|
| คำสั่งซื้อ                 |                        |                                   | ลูกค้าช้อ                  |
| สินค้า                     |                        |                                   | ทอง 96.50%                 |
| ปริมาณ                     |                        |                                   | 5 บท.                      |
| ราคา                       |                        |                                   | 18,987 Baht                |
| ราคา/หน่วย                 |                        |                                   | 18,987 Baht                |
| ຽວນ                        |                        |                                   | 94,935 Baht                |
|                            | ยืนยัน                 | ยกเดิก                            |                            |

ภาพที่ 18 หน้าจอยืนยันการซื้อ-ขาย

หากคลิกปุ่ม **"ยืนยัน"** ถือว่าคำสั่งซื้อขายสมบูรณ์ โดยไม่สามารถยกเลิกได้ไม่ว่ากรณีใดทั้งสิ้น แต่ถ้าคลิกปุ่ม **"ยกเลิก**" ถือว่าไม่มีการส่งคำสั่งซื้อขายแต่อย่างใด

> 4.) เมื่อทำรายการซื้อ-ขายสำเร็จ ระบบจะแสดงข้อมูลการซื้อขาย ในกล่องข้อมูลด้านล่าง ของหน้าจอซื้อ-ขาย

| วันที่/เวลา 🚽         | Ticket Code   | ศาสั่ง     | สินค้า       | สำนวน 🗢        | ราคา 🔶                   | รวม 🔶         | สถานะ   |
|-----------------------|---------------|------------|--------------|----------------|--------------------------|---------------|---------|
| 12 ตุลาคม 2557 21:40  | TK571003-0010 | ลูกค้าขาย  | Gold 99.99 % | -1 nn.         | 19,427.00                | 1,274,411.00  | Success |
| 24 กันยายน 2557 22:52 | TK570924-0008 | ลูกค้าขาย  | Gold 99.99 % | -1 nn.         | 19,350.00                | 1,269,360.00  | Success |
| 24 กันยายน 2557 22:52 | TK570924-0007 | ลูกค้าขาย  | Gold 99.99 % | -1 nn.         | 19,350.00                | 1,269,360.00  | Success |
| 24 กันยายน 2557 22:51 | TK570924-0006 | ลูกค้าชื้อ | Gold 96.50 % | 10 บท.         | 18,683.00                | -186,830.00   | Success |
| 24 กันยายน 2557 22:51 | TK570924-0005 | ลูกค้าชื้อ | Gold 96.50 % | <b>100</b> บท. | 18,683.00                | -1,868,300.00 | Success |
| 24 กันยายน 2557 11:44 | TK570919-0020 | ลูกค้าชื้อ | Gold 96.50 % | 2 บท.          | 18,701.00                | -37,402.00    | Success |
| 24 กันยายน 2557 11:44 | TK570919-0019 | ลูกค้าขาย  | Gold 96.50 % | -2 บท.         | 18,661.00                | 37,322.00     | Success |
| 24 กันยายน 2557 11:43 | TK570919-0018 | ลูกค้าชื้อ | Gold 99.99 % | 2 กก.          | 19,368.00                | -2,541,082.00 | Success |
| 24 กันยายน 2557 11:43 | TK570919-0017 | ลูกค้าขาย  | Gold 99.99 % | -2 nn.         | 19,338.00                | 2,537,146.00  | Success |
| Showing 1-9 of 9      |               |            |              |                | Go to page: 1 🔻 Row coun | : 10 ▼ << <   | 1 > >>  |

ภาพที่ 19 หน้าจอแสดงข้อมูลรายการซื้อ-ขาย

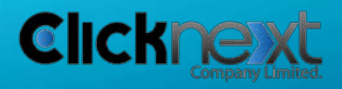

Page 16 of 22

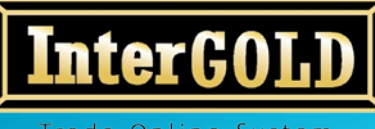

Trade Online System User Manual Document บริษัท อินเตอร์โกลด์ โกลด์เทรด จำกัด 348 ถนนบริพัตร แขวงบ้านบาตร เขตป้อมปราบ กทม.10100 InterGold Gold trade Co.,Ltd. 348 Baripat Rd. Banbath Pomphap Bangkok 10100 Tel: +66 (0)22233233 - 5 Fax: +66 (0)22222046 Website: www.intergold.co.th

## 5.) จากนั้นระบบจะทำการส่งข้อความยืนยันการซื้อ-ขายให้ทาง E-mail และ SMS

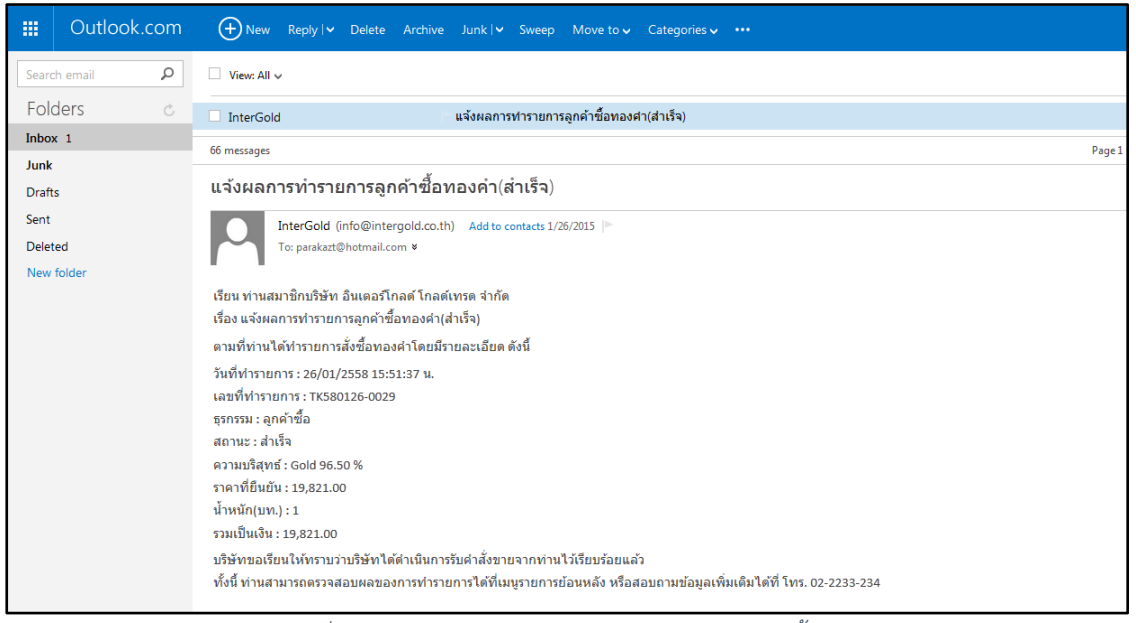

ภาพที่ 20 หน้าจอแสดง E-mail ยืนยันการทำรายการซื้อ-ขาย

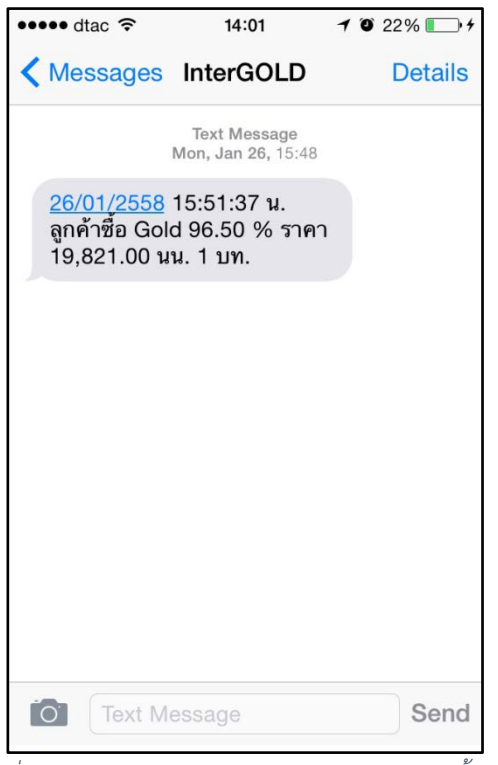

ภาพที่ 21 หน้าจอแสดง SMS ยืนยันการทำรายการซื้อ-ขาย

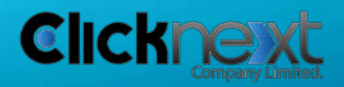

Page 17 of 22

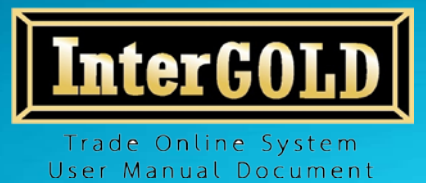

6. การตั้งราคาซื้อ-ขาย

1.) คลิกเมนู "ตั้งราคาซื้อ-ขาย"

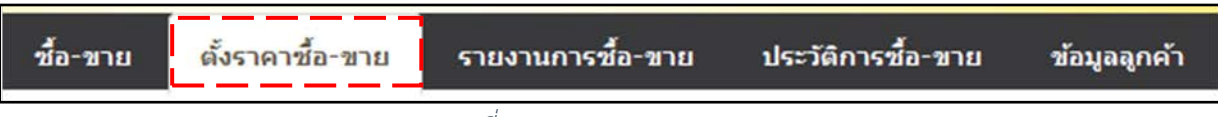

ภาพที่ 22 แถบแสดงเมนูของระบบ

 กรอกปริมาณทองคำและราคาที่ต้องการตั้งราคาซื้อ-ขาย ในช่อง 99.99% หรือ 96.5% แล้วคลิกปุ่ม "ซื้อ" หรือปุ่ม "ขาย"

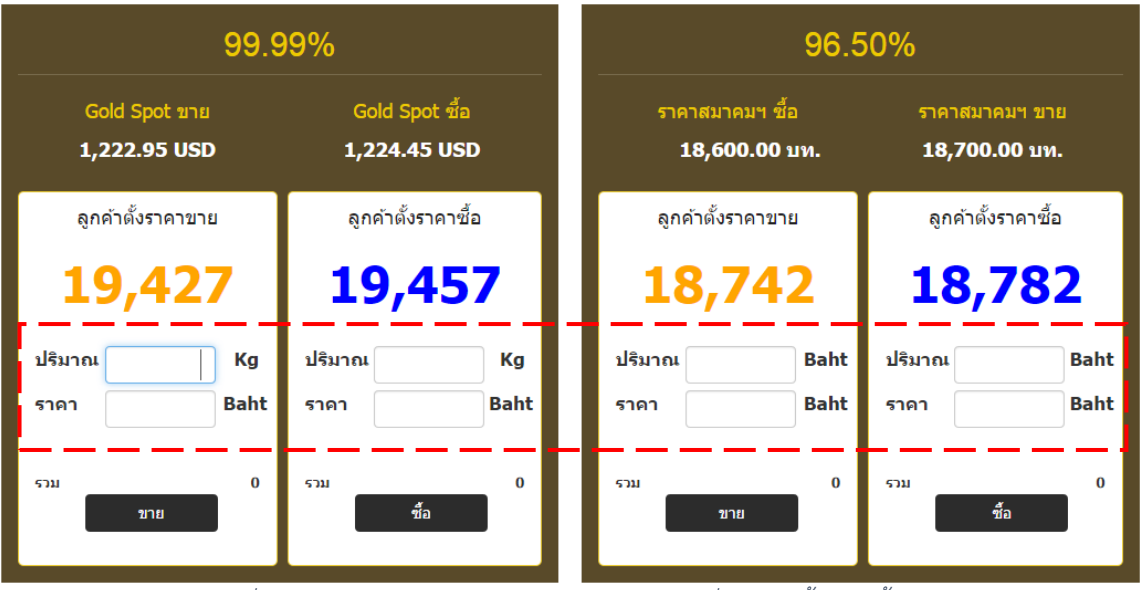

ภาพที่ 23 หน้าจอแสดงกล่องกรอกปริมาณและราคาที่ต้องการตั้งราคาซื้อ-ขาย

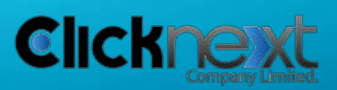

Page 18 of 22

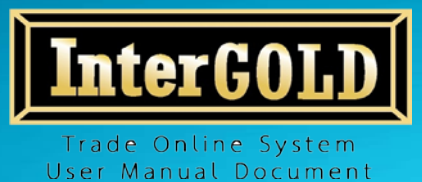

 จากนั้นระบบจะแสดงหน้าจอสรุป ประเภททอง ปริมาณทอง ราคาต่อบาทและจำนวน เงินทั้งหมด ให้คลิกปุ่ม "ยืนยัน" เพื่อยืนยันการตั้งราคาซื้อ-ขาย

| ประพันธ์ เกตุกำเหนิด<br>XXXXX |                                             |
|-------------------------------|---------------------------------------------|
|                               | ลูกค้าซื้อ                                  |
|                               | ทอง 96.50%                                  |
|                               | 5 บท.                                       |
|                               | 18,987 Baht                                 |
|                               | 18,987 Baht                                 |
|                               | 94,935 Baht                                 |
| ยืนยัน ยกเ                    | ลิก                                         |
|                               | ประพันธ์ เกตุกำเหนิด<br>XXXXX<br>ยืนยัน ยกเ |

 เมื่อทำรายการตั้งราคาซื้อ-ขายสำเร็จ ระบบจะแสดงในกล่องข้อมูลการตั้งราคาซื้อ-ขาย ด้านล่างของหน้าจอตั้งราคาซื้อ-ขาย

## สถานะของรายการตั้งราคาซื้อขาย มีทั้งหมด 3 สถานะ คือ

- 1. สำเร็จ: ราคาปัจจุบันถึงราคาที่ตั้งราคาซื้อ-ขายไว้เรียบร้อยแล้ว
- 2. รอราคา: ราคาปัจจุบันยังไม่ถึงราคาที่ตั้งราคาซื้อ-ขายไว้
- 3. ยกเลิก: รายการตั้งราคาซื้อ-ขายได้ถูกยกเลิกเรียบร้อยแล้ว

| วันที/เวลา            | Ticket Code   | ศาสัง     | สินค้า       | สานวน 🔶 | ราคา 🔷    | รวม 🔶                | สถานะ  | Tools      |
|-----------------------|---------------|-----------|--------------|---------|-----------|----------------------|--------|------------|
| 18 พฤษภาคม 2558 13:57 | LO580518-0009 | ลูกค้าขาย | Gold 96.50 % | -1 บท.  | 19,410.00 | 19,410.00            | สำเร็จ |            |
| 18 พฤษภาคม 2558 13:54 | LO580518-0007 | ลูกค้าชาย | Gold 96.50 % | -1 บท.  | 19,415.00 | 19,415.00            | รอราคา | ยก<br>เล็ก |
| 18 พฤษภาคม 2558 13:53 | L0580518-0006 | ดูกด้าขาย | Gold 96.50 % | -1 un.  | 19,415.00 | 19,415.00            | ยกเด็ก | E          |
| Showing 1-5 of 5      |               |           |              |         | Go to pag | e: 1 · Row count: 10 | • << < | 1 > >> .   |
| 1                     |               |           |              |         |           |                      |        |            |

ภาพที่ 25 หน้าจอแสดงข้อมูลรายการตั้งราคาซื้อ-ขาย

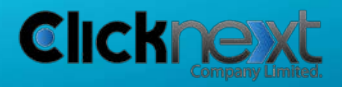

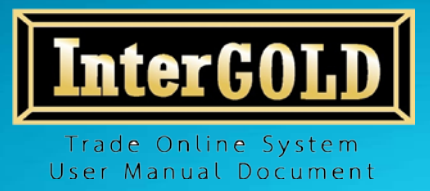

# 7. การยกเลิกรายการตั้งราคาซื้อ-ขาย

 หากต้องการยกเลิกรายการตั้งราคาซื้อ-ขาย ให้คลิก "ยกเลิก" ในกล่องข้อมูล ด้านล่างของหน้าจอตั้งราคาซื้อ-ขาย

| วันที/เวลา 🤝          | Ticket Code   | ศาสัง     | สินค้า       | สานวน 🗢 | ราคา 🔷     | รวม 🔷     | สถานะ  | Tools      |  |
|-----------------------|---------------|-----------|--------------|---------|------------|-----------|--------|------------|--|
| 18 พฤษภาคม 2558 13:54 | LO580518-0007 | ลูกค้าขาย | Gold 96.50 % | -1 บท.  | 19,415.00  | 19,415.00 | รอราคา | ยก<br>เล็ก |  |
| 18 พฤษภาคม 2558 13:53 | LO580518-0006 | ลูกค้าขาย | Gold 96.50 % | -1 un.  | 19,415.00  | 19,415.00 | ยกเลิก | E          |  |
|                       |               |           | 1            |         | 2 <u>2</u> |           |        |            |  |

ภาพที่ 26 หน้าจอแสดงข้อมูลรายการตั้งราคาซื้อ-ขาย

2.) คลิกปุ่ม OK เพื่อยืนยันการยกเลิกรายการตั้งราคาซื้อ-ขาย

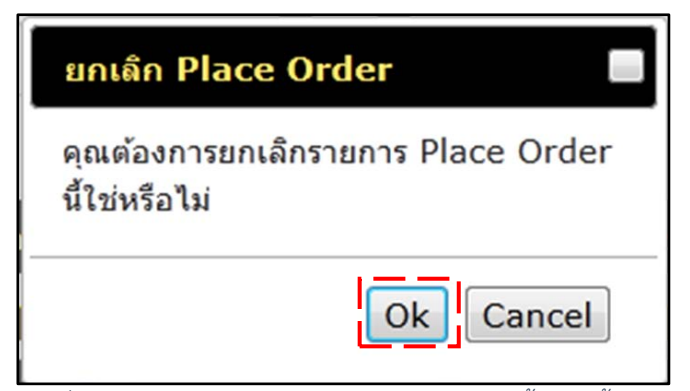

ภาพที่ 27 หน้าจอแสดงการยืนยันการยกเลิกรายการตั้งราคาซื้อ-ขาย

**หมายเหตุ** หากท่านต้องการเปลี่ยนแปลงราคา หรือ จำนวนการซื้อ-ขาย จะต้องทำการยกเลิกคำสั่งเดิมก่อน แล้วจึงส่ง คำสั่งตั้งราคาซื้อ-ขายใหม่ ตามที่ต้องการ

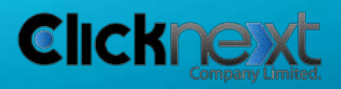

Tool

ยก เลิก

Page 20 of 22

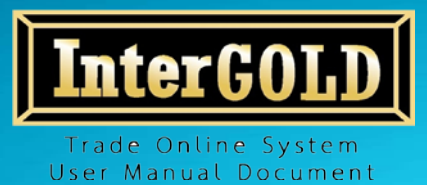

## 8. การดูรายการซื้อ-ขายที่คงค้าง

1.) คลิกเมนู "รายงานการซื้อ-ขาย"

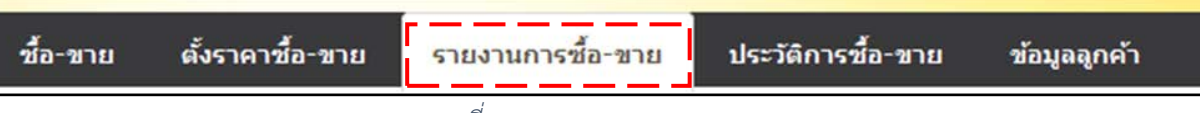

ภาพที่ 28 แถบแสดงเมนูของระบบ

2.) ระบบแสดงข้อมูล 2 ส่วน คือ

2.1. ข้อมูลทั่วไปของลูกค้า ในส่วน Deposit/Margin จะแจ้งสถานะว่าลูกค้ามี หลักประกันเท่าไหร่ มีทองและ/หรือเงินเหลือและ/หรือคงค้างอยู่เท่าไหร่ มีเงินและ/ หรือทองฝากเท่าไหร่

ภาพที่ 29 หน้าจอแสดงข้อมูลทั่วไปของลูกค้า

| คงค้าง                |            |              |                |                            |                  |
|-----------------------|------------|--------------|----------------|----------------------------|------------------|
| วันที/เวลา 👻          | ศาสั่ง     | สินค้า       | ี่สำนวน ⇔ิ     | ราคา 🗢                     | รวม 🗢            |
| 12 ดุลาคม 2557 21:40  | ลูกค้าขาย  | Gold 99.99 % | - <b>1</b> nn. | 19,427.00                  | 1,274,411.00     |
| 24 กันยายน 2557 22:52 | ลูกค้าขาย  | Gold 99.99 % | -1 nn.         | 19,350.00                  | 1,269,360.00     |
| 24 กันยายน 2557 22:52 | ลูกค้าขาย  | Gold 99.99 % | -1 nn.         | 19,350.00                  | 1,269,360.00     |
| 24 กันยายน 2557 22:51 | ลูกค้าซื้อ | Gold 96.50 % | <b>10</b> им.  | 18,683.00                  | -186,830.00      |
| 24 กันยายน 2557 22:51 | ลูกค้าซื้อ | Gold 96.50 % | <b>100</b> им. | 18,683.00                  | -1,868,300.00    |
| 24 กันยายน 2557 11:44 | ลูกค้าชื้อ | Gold 96.50 % | 2 บท.          | 18,701.00                  | -37,402.00       |
| 24 กันยายน 2557 11:44 | ลูกค้าขาย  | Gold 96.50 % | -2 ли.         | 18,661.00                  | 37,322.00        |
| 24 กันยายน 2557 11:43 | ลูกค้าชื้อ | Gold 99.99 % | 2 nn.          | 19,368.00                  | -2,541,082.00    |
| 24 กันยายน 2557 11:43 | ลูกค้าขาย  | Gold 99.99 % | -2 nn.         | 19,338.00                  | 2,537,146.00     |
| Showing 1-9 of 9      |            |              |                | Go to page: 1 V Row count: | 10 • << < 1 > >> |

2.2. รายการคงค้าง (รายการที่ยังไม่ทำการเคลียร์สถานะ)

ภาพที่ 30 หน้าจอแสดงรายการซื้อ-ขายคงค้างของลูกค้า

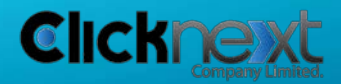

Page 21 of 22

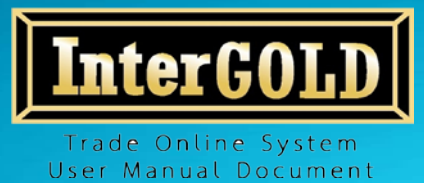

## 9. การดูประวัติการซื้อ-ขาย

1.) คลิกเมนู "ประวัติการซื้อ-ขาย"

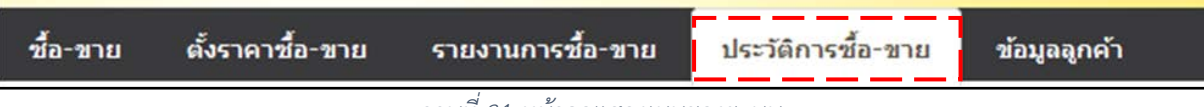

ภาพที่ 31 หน้าจอแสดงเมนูของระบบ

| ประวัติการซื้อ-ขา          | ាខ                  |                    |               |                       |               |                          |                                        |
|----------------------------|---------------------|--------------------|---------------|-----------------------|---------------|--------------------------|----------------------------------------|
| Ticket No:<br>ศาสั่ง : All | จำน<br>▼ สถา        | וסע :<br>מעד : All |               | Date :<br>หรัพย์สิน : | 12 ด.ค. 57    | To: 12 ต.ค.<br>ทีมา: All | 57 III<br>QSearch                      |
| วันที/เวลา 🔶               | Ticket Code 🔶       | ที่มา              | ี่ ≉านวน ≑    | ศาสัง                 | สินค้า        | ราคา 🔷                   | รวม 🔷 สถานะ                            |
| 12 ดุลาคม 2557 22:00       | TK570916-<br>0002/2 | call               | 10 nn.        | ลูกค้าซื้อ            | Gold 99.99 %  | 19,550.00                | 12,824,800.00 Success                  |
| 12 ดุลาคม 2557 22:00       | TK570916-<br>0002/1 | call               | <b>10</b> กก. | ลูกค้าซื้อ            | Gold 99.99 %  | 19,550.00                | 12,824,800.00 Success                  |
| 12 ดุลาคม 2557 22:00       | TK570918-0011       | call               | <b>10</b> กก. | ลูกค้าชื้อ            | Gold 99.99 %  | 19,405.00                | 12,729,680.00 Success                  |
| 12 ดุลาคม 2557 22:00       | TK570915-0008       | call               | <b>10</b> กก. | ลูกค้าชื้อ            | Gold 99.99 %  | 19,520.00                | 12,805,120.00 Success                  |
| 12 ตุลาคม 2557 22:00       | TK570913-0005       | call               | 10 nn.        | ลูกค้าซื้อ            | Gold 99.99 %  | 19,485.00                | 12,782,160.00 Success                  |
| 12 ตุลาคม 2557 22:00       | TK570909-0028       | call               | 10 nn.        | ลูกค้าซื้อ            | Gold 99.99 %  | 19,765.00                | 12,965,840.00 Success                  |
| 12 ตุลาคม 2557 22:00       | TK570908-0056       | call               | <b>10</b> nn. | ลูกค้าซื้อ            | Gold 99.99 %  | 19,750.00                | 12,956,000.00 Success                  |
| 12 ตุลาคม 2557 22:00       | TK570908-0077       | call               | 10 nn.        | ลูกค้าชื้อ            | Gold 99.99 %  | 19,925.00                | 13,070,800.00 Success                  |
| 12 ดุลาคม 2557 22:00       | TK570908-0078       | call               | 20 nn.        | ลูกค้าซื้อ            | Gold 99.99 %  | 19,915.00                | 26,128,480.00 Success                  |
| 12 ดุลาคม 2557 22:00       | TK570905-0002       | call               | <b>10</b> nn. | ลูกค้าชื้อ            | Gold 99.99 %  | 19,880.00                | 13,041,280.00 Success                  |
| Showing 1-10 of 12         |                     |                    |               |                       | Go to page: 1 | Row count: 10            | <pre>&lt; &lt; 1 2 &gt; &gt;&gt;</pre> |

2.) ระบุเงื่อนไขการค้นหา แล้วคลิกปุ่ม "Search"

ภาพที่ 32 หน้าจอแสดงรายการซื้อ-ขาย

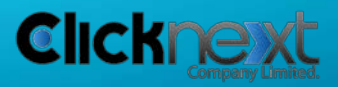

Page 22 of 22